## ■ 模擬授業演習室(M304) 説明会資料:2025 年の変更点

<complex-block>

## 1. ICT カート

M205/206、E302/303のICTカートと同じです。 教卓を使用するには職員証が必要です。(別紙参照)

## 《M304 独自の仕様》

①プロジェクタの電源 0N/0FF はリモコンを使います。
②マイクが、カート側面に設置
③授業録画装置で授業の様子が録画できます。
④電子黒板の映像をプロジェクタに表示できます。

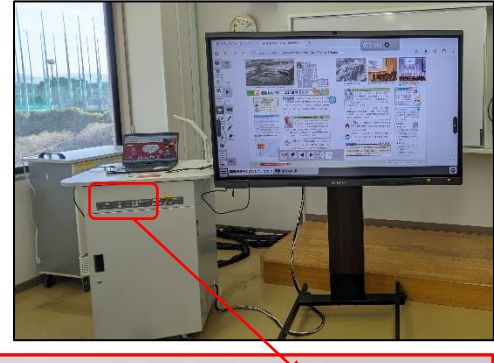

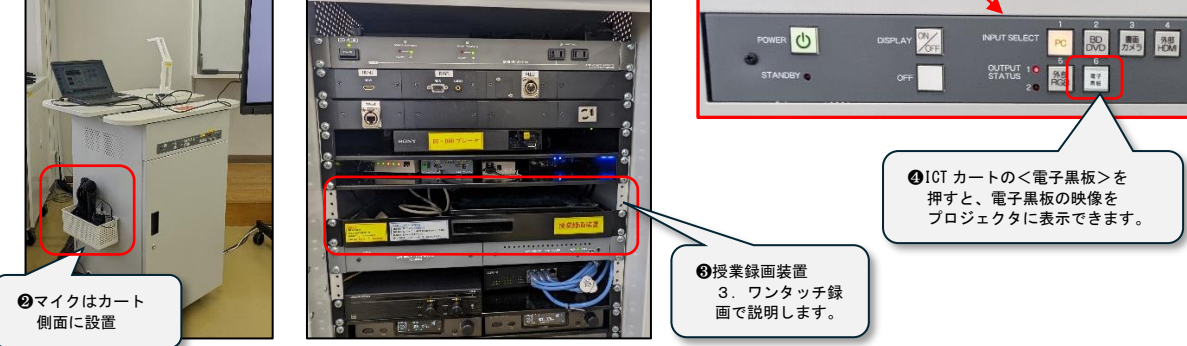

## 2. 電子黒板

- 以下2つの使い方ができます。
  - 1) 電子黒板を、単独で使用する
  - 2) ICT カートの映像を表示する。
- 1) 電子黒板を、単独で使用する場合

デジタル教科書を利用する場合、iPad を接続する 場合に使用します。

●基本画面 教卓の電源を 0N すると右の 画面が表示されます。画面右下の ホームボタンを押すとこの画面に戻ります。

- 2備え付けのペンで操作をお願いします。
- 3電源ボタンを5秒長押しすると電源 OFF。

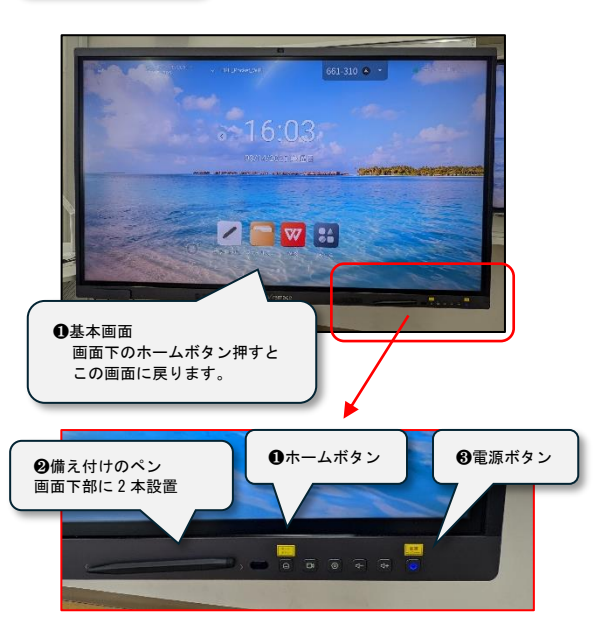

2) ICT カートの映像の表示する手順

(1)以下手順で、電子黒板を操作します。

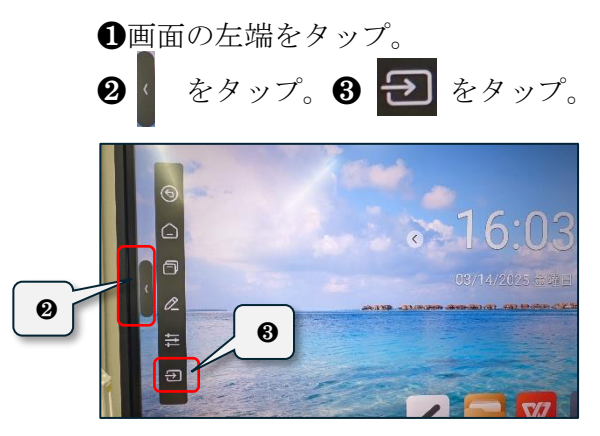

(2) 電子黒板でパソコンを操作する場合 電子黒板 左背面の USB ケーブルをパソコンに接続。

④画面中央に表示されるソース [HDMI1] をタップ。

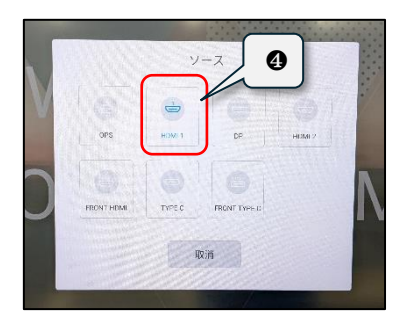

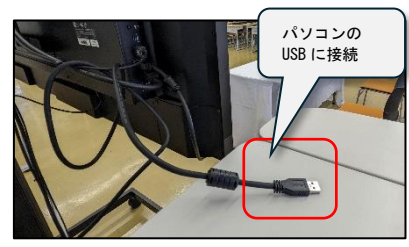

3. ワンタッチ録画

教室の映像と ICT カートの映像を1画面で録画できます。(配線不要) 教室後方の映像のアングルは、リモコンで操作できます。 《注意点》録画する際は、必ずマイクを使ってしゃべってください。

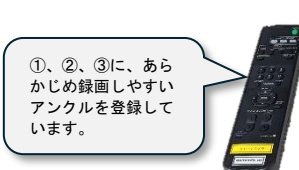

- 1)録画を開始する手順
- ●授業録画装置の電源 ON スイッチは背面にあります。

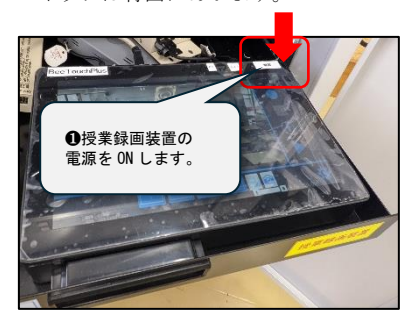

2)録画を終了する手順
 ①画面右■ (青)をタップ。

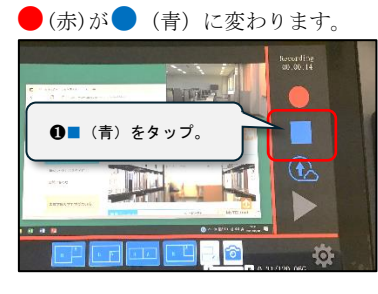

 ・ 録画したデータをタップ。

 (ファイル名は、録画年月日時間)

 ・ 動面下 Download をタップ。

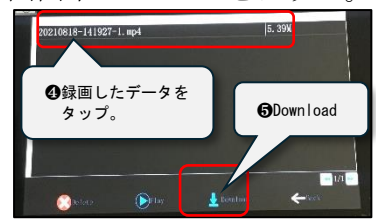

②画面下のレイアウトから レイアウトを選択

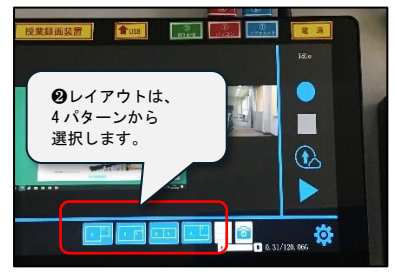

2録画装置横のケーブルに USBを接続します。

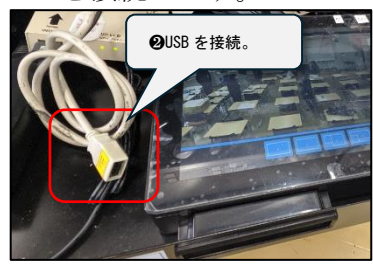

⑦Download successful と表示されたあと、<0K>をタップ。(USBを抜きます。)

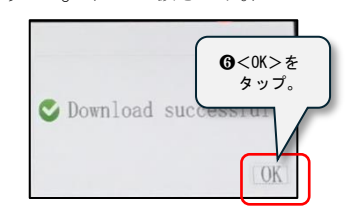

3画面右● (青) をタップ。
 ●(赤)で録画中です。

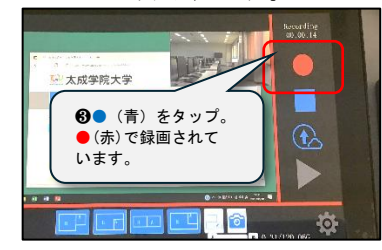

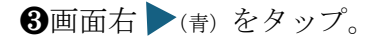

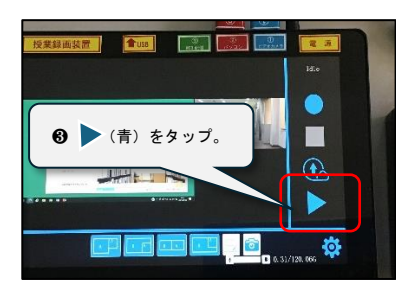

《参考》データは mp4 形式で 保存されます。 \_\_\_\_\_

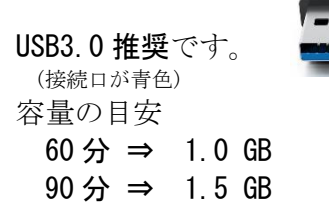